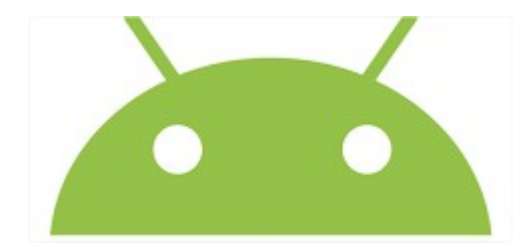

## TD2:Programmer les Objets XML : les Boutons

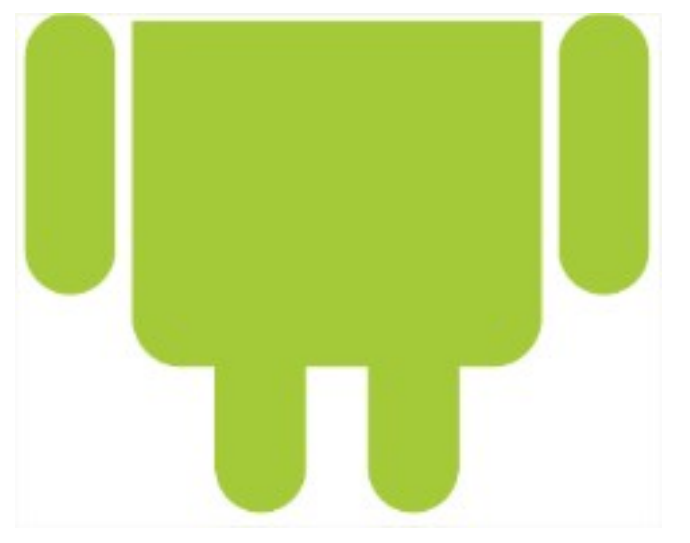

Android Studio - Nicolas Guizard

1

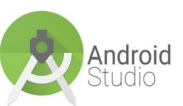

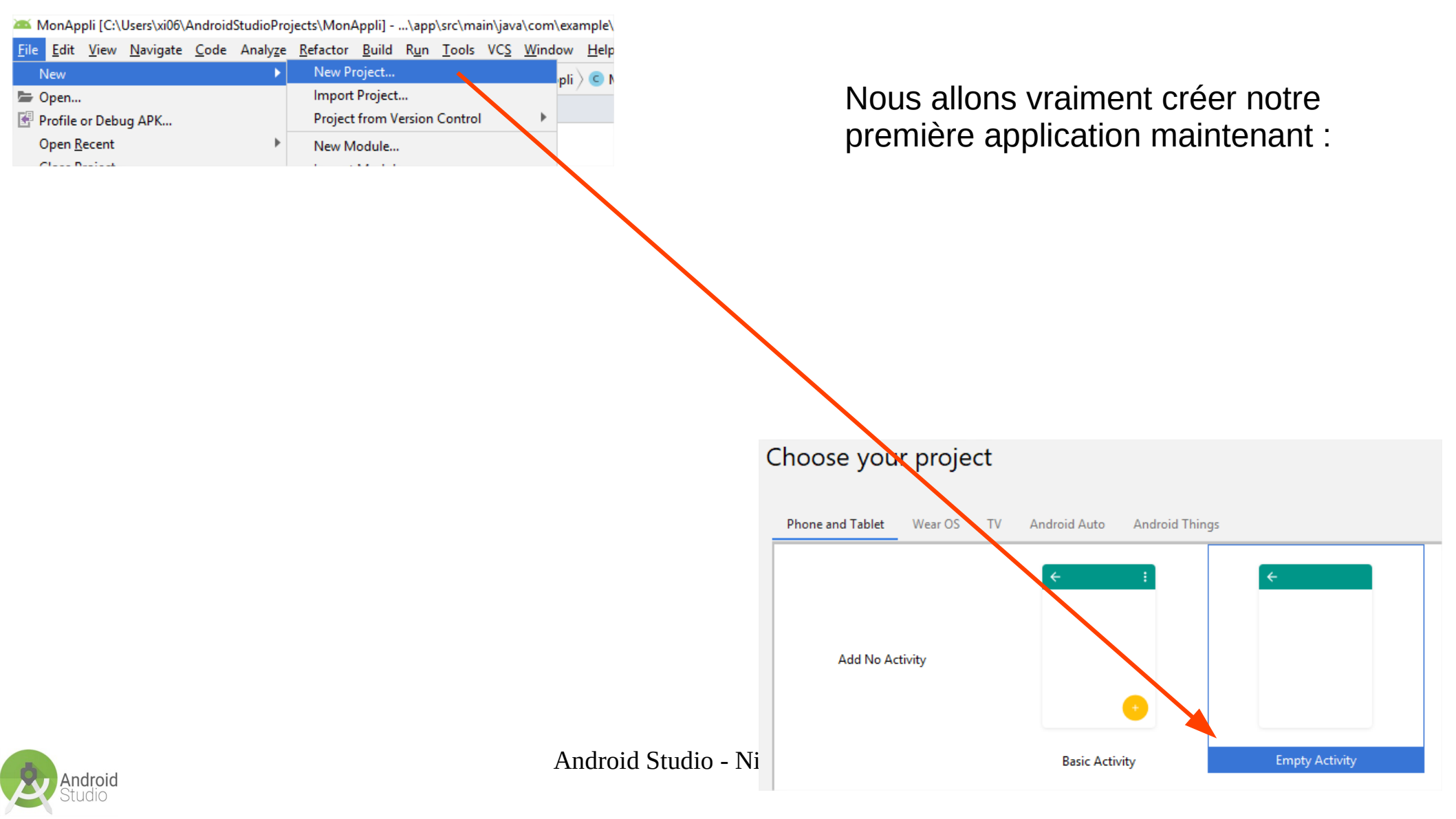

### Configure your project

|                              | Name                                          |
|------------------------------|-----------------------------------------------|
|                              | MonAppli2                                     |
|                              |                                               |
|                              | <u>P</u> ackage name                          |
| <del>~</del>                 | com.example.monappli2                         |
|                              |                                               |
|                              | Save location                                 |
|                              | C:\Users\xi06\AndroidStudioProjects\MonAppli2 |
|                              |                                               |
|                              | Language                                      |
|                              | Java                                          |
|                              |                                               |
|                              |                                               |
|                              | Minimum API level                             |
| Empty Activity               | API 19: Android 4.4 (KitKat)                  |
|                              | ADI 19: Android 4.4 (KitKat)                  |
|                              | API 20: Android 4.4W (KitKat Wear)            |
|                              | API 21: Android 5.0 (Lollipop)                |
|                              | API 22: Android 5.1 (Lollipop)                |
|                              | API 23: Android 6.0 (Marshmallow)             |
| Creates a new empty activity | API 24: Android 7.0 (Nougat)                  |
|                              | API 25: Android 7.1.1 (Nougat)                |
|                              | API 26: Android 8.0 (Oreo)                    |

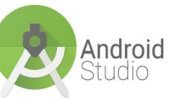

3

×

-

Ŧ

Finish

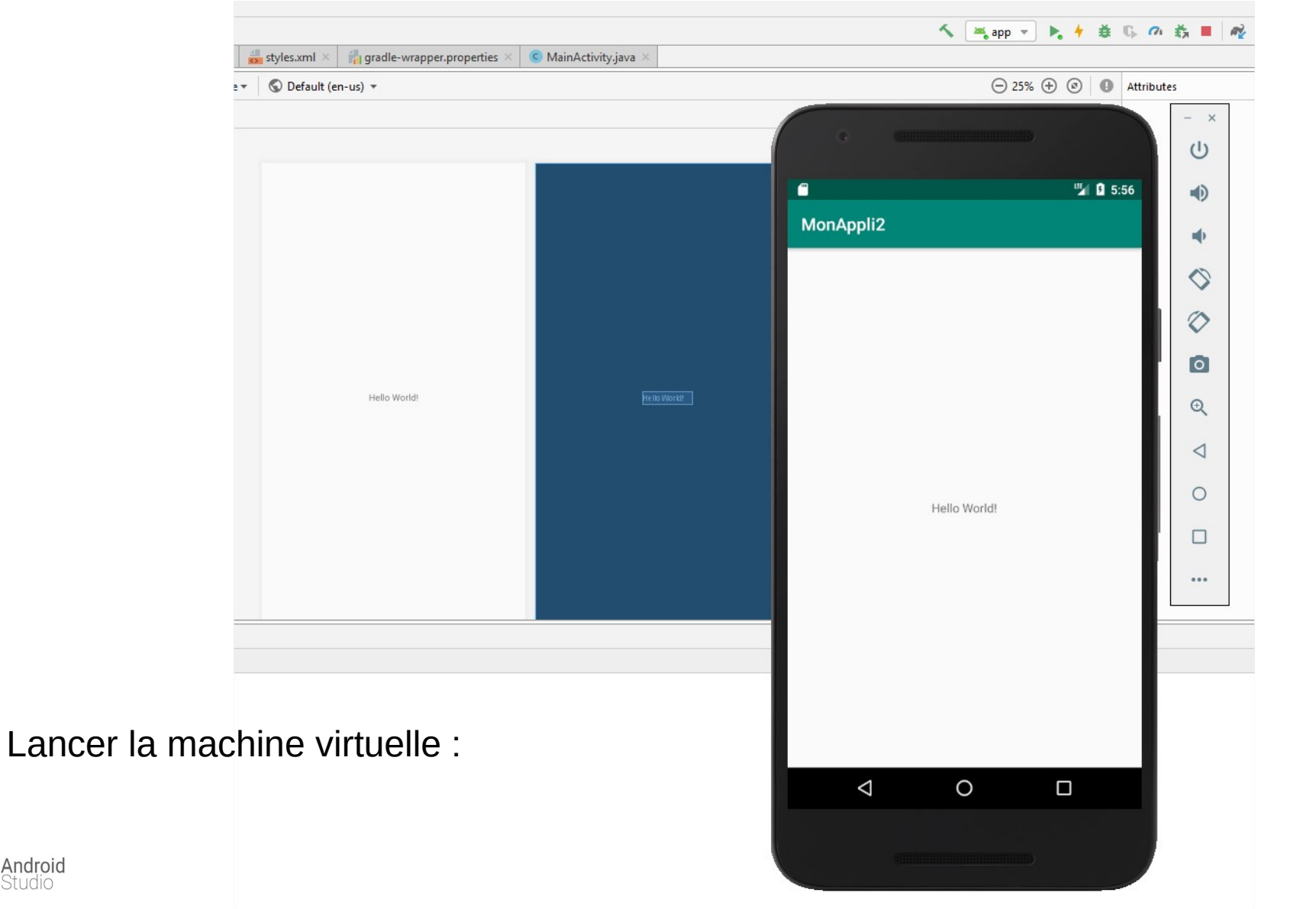

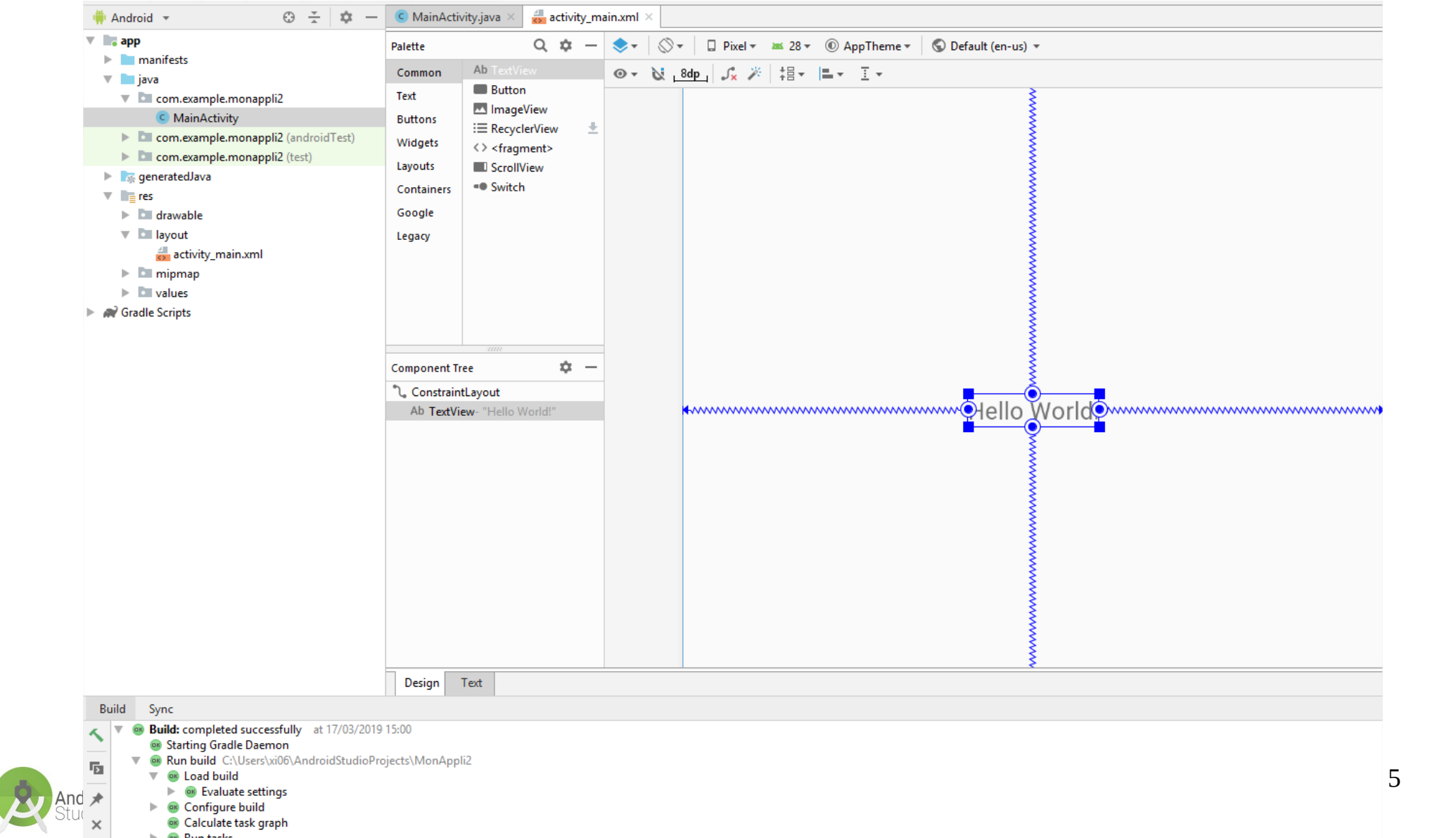

| 🏺 Android 👻 😳 😤 🗢                                                                                                    | C Main | Activity.java $\times$                                                                                                    |                            |                                                                                   | 1   | Preview                 |                                                                                                    |  |
|----------------------------------------------------------------------------------------------------|--------|----------------------------------------------------------------------------------------------------|----------------------------|-----------------------------------------------------------------------------------|-----|-------------------------|----------------------------------------------------------------------------------------------------|--|
| 🔻 🐂 app                                                                                                    | 1      | xml versio</td <td>on="1.0" encoding="u</td> <td>1tf-8"?&gt;</td> <td>~</td> <td>😐 📚 🖛 😓 🛇 🖛 🛄 Pixel 🖛 🗯</td> <td>🐹 28 🔻 🛞 AppTheme 🔻 🔇 Default (en-us) 🔻</td> <td></td> | on="1.0" encoding="u       | 1tf-8"?>                                                                          | ~   | 😐 📚 🖛 😓 🛇 🖛 🛄 Pixel 🖛 🗯 | 🐹 28 🔻 🛞 AppTheme 🔻 🔇 Default (en-us) 🔻                                                                                                    |  |
| manifests                                                                                                    | 2 🤆 🤅  | <pre><android.sup< pre=""></android.sup<></pre>                                                                                                    | pport.constraint.Con       | <pre>nstraintLayout xmlns:android="http://schemas.android.com/apk/res/andro</pre> | ld" |                         |                                                                                                    |  |
| 🔻 🖿 java                                                                                                    | 3      | xmlns:ap                                                                                                    | pp="http://schemas.a       | android.com/apk/res-auto"                                                         |     |                         |                                                                                                    |  |
| 🔻 🖿 com.example.monappli2                                                                                                    | 5      | android:                                                                                                    | layout width="match        | parent"                                                                           |     |                         | i i i i i i i i i i i i i i i i i i i                                                                                                    |  |
| C MainActivity                                                                                                    | 6      | android:                                                                                                    | layout height="match       | ch parent"                                                                        |     |                         |                                                                                                    |  |
| com.example.monappli2 (androidTest)                                                                                                    | 7      | tools:co                                                                                                    | ontext=".MainActivit;      |                                                                                   |     |                         |                                                                                                    |  |
| com.example.monappli2 (test)                                                                                                    | 8      |                                                                                                    |                            |                                                                                   |     |                         | A second second se<br>Second second sec<br>second second second second second second second second second second second second second second second second second second second second second second second second second second second second second second second second second sec |  |
| 🕨 🎼 generatedJava                                                                                                    | 9 (    | <textvie< td=""><td>ew</td><td></td><td></td><td></td><td>· · · · · · · · · · · · · · · · · · ·</td><td></td></textvie<>                                                 | ew                         |                                                                                   |     |                         | · · · · · · · · · · · · · · · · · · ·                                                                                                    |  |
| V res                                                                                                    | 10     | andr                                                                                                    | roid:layout_width="w       | vrap_content"                                                                     |     |                         |                                                                                                    |  |
| Image: Image: | 12     | andr                                                                                                    | roid:text="Hello Wor       | eld!"                                                                             |     |                         | le le le le le le le le le le le le le l                                                                                                    |  |
| 🔻 🛅 layout                                                                                                    | 13     | app:                                                                                                    | layout constraintBo        | ottom toBottomOf="parent"                                                         |     |                         | i i i i i i i i i i i i i i i i i i i                                                                                                    |  |
| activity_main.xml                                                                                                    | 14     | app:                                                                                                    | layout_constraintLe        | eft_toLeftOf="parent"                                                             |     |                         | 3 · · · · · · · · · · · · · · · · · · ·                                                                                                    |  |
| 🕨 🛅 mipmap                                                                                                    | 15     | app:                                                                                                    | layout_constraintRi        | ight_toRightOf="parent"                                                           |     |                         |                                                                                                    |  |
| Talues                                                                                                    | 16 (   | app:                                                                                                    | layout_constraintTo        | <pre>op_toTopOf="parent" /&gt;</pre>                                              |     |                         | A second second seco      |  |
| Gradle Scripts                                                                                                    | 17     |                                                                                                    |                            |                                                                                   |     |                         |                                                                                                    |  |
|                                                                                                    |        | android.suppor                                                                                                    | rt.constraint.ConstraintLa | yout → TextView                                                                   |     |                         |                                                                                                    |  |
|                                                                                                    | Design | Text                                                                                                    |                            | ·                                                                                 |     |                         |                                                                                                    |  |
| Build Sync                                                                                                    |        |                                                                                                    |                            |                                                                                   |     |                         | \$                                                                                                    |  |

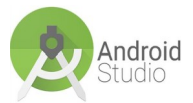

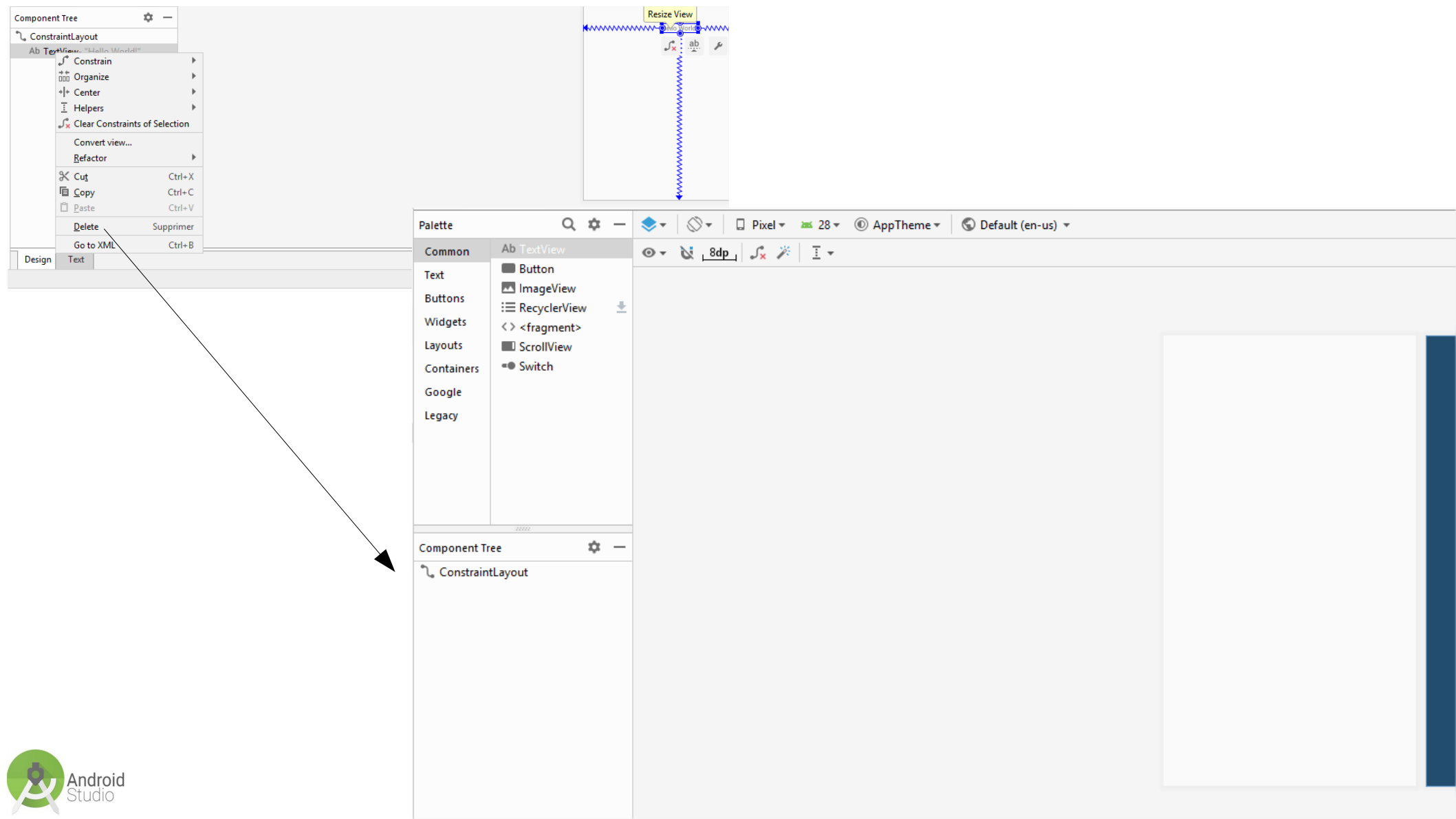

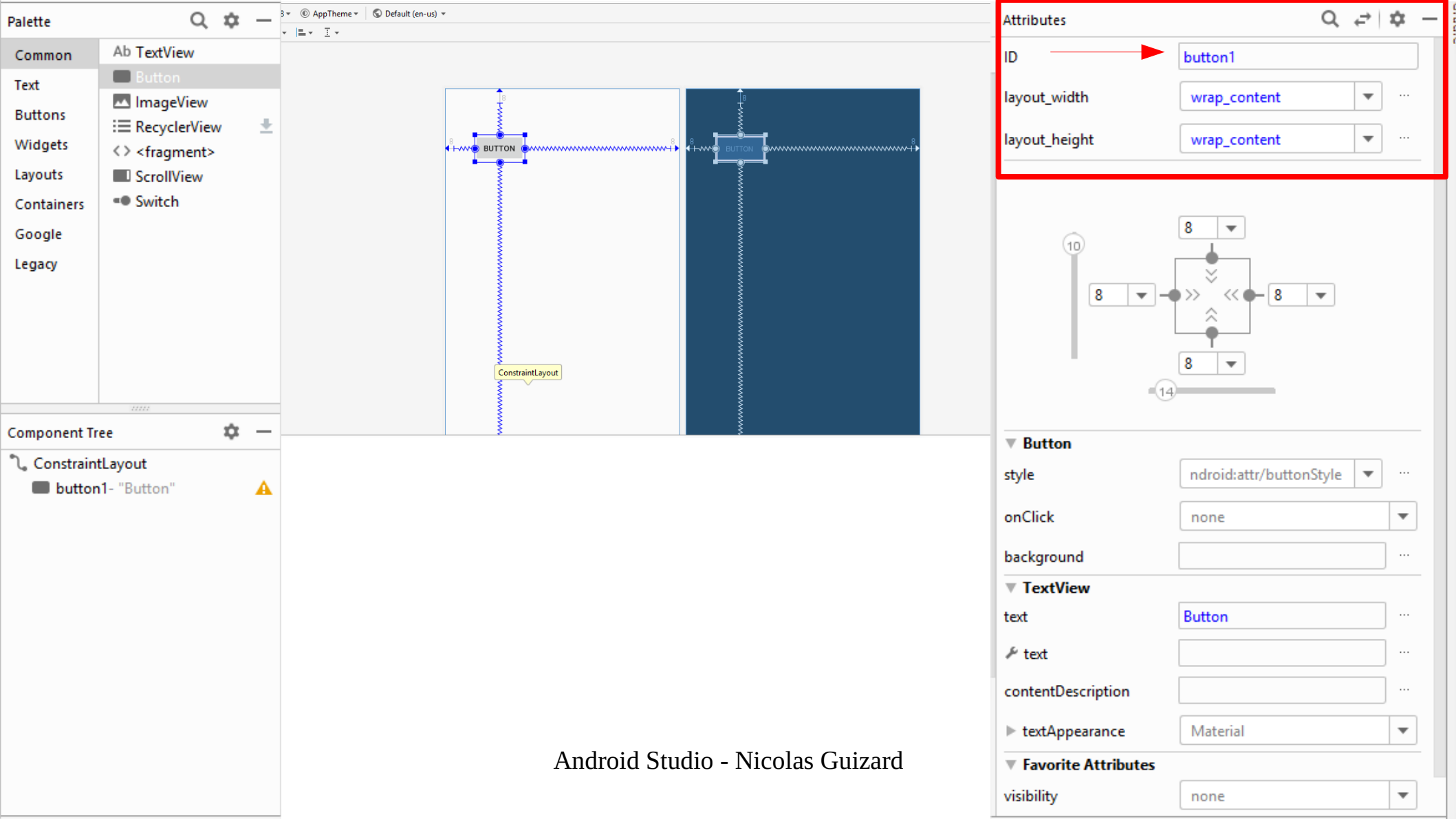

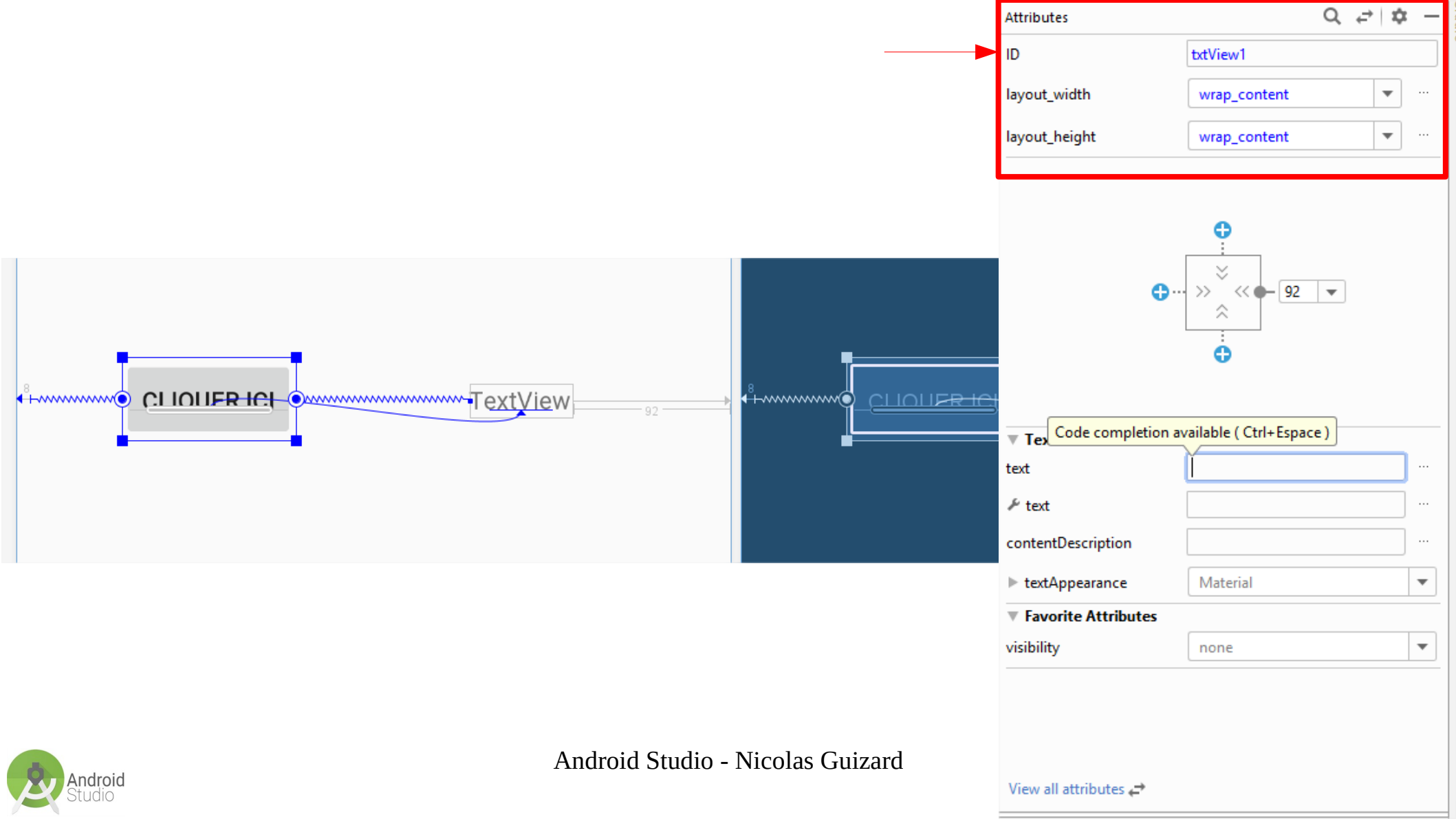

Si on lance notre machine virtuelle, on peut observer que le click sur le bouton ne donne rien...

Nous devons Programmer nos objet XML, pour cela nous allons utiliser du code Java

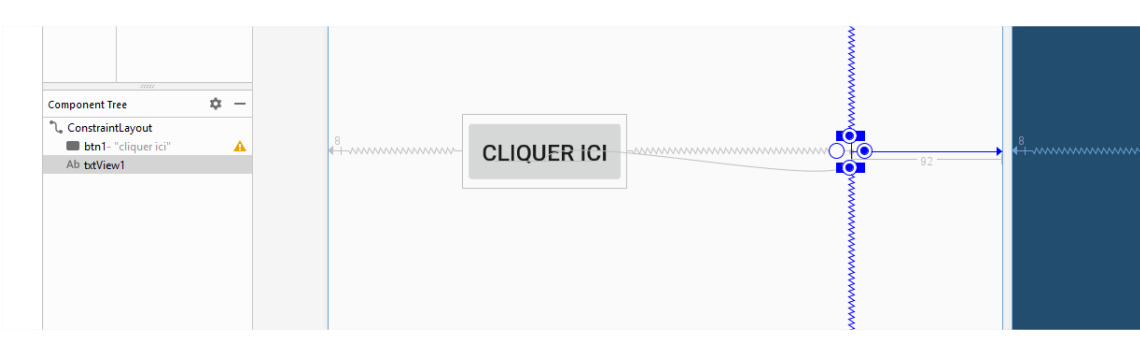

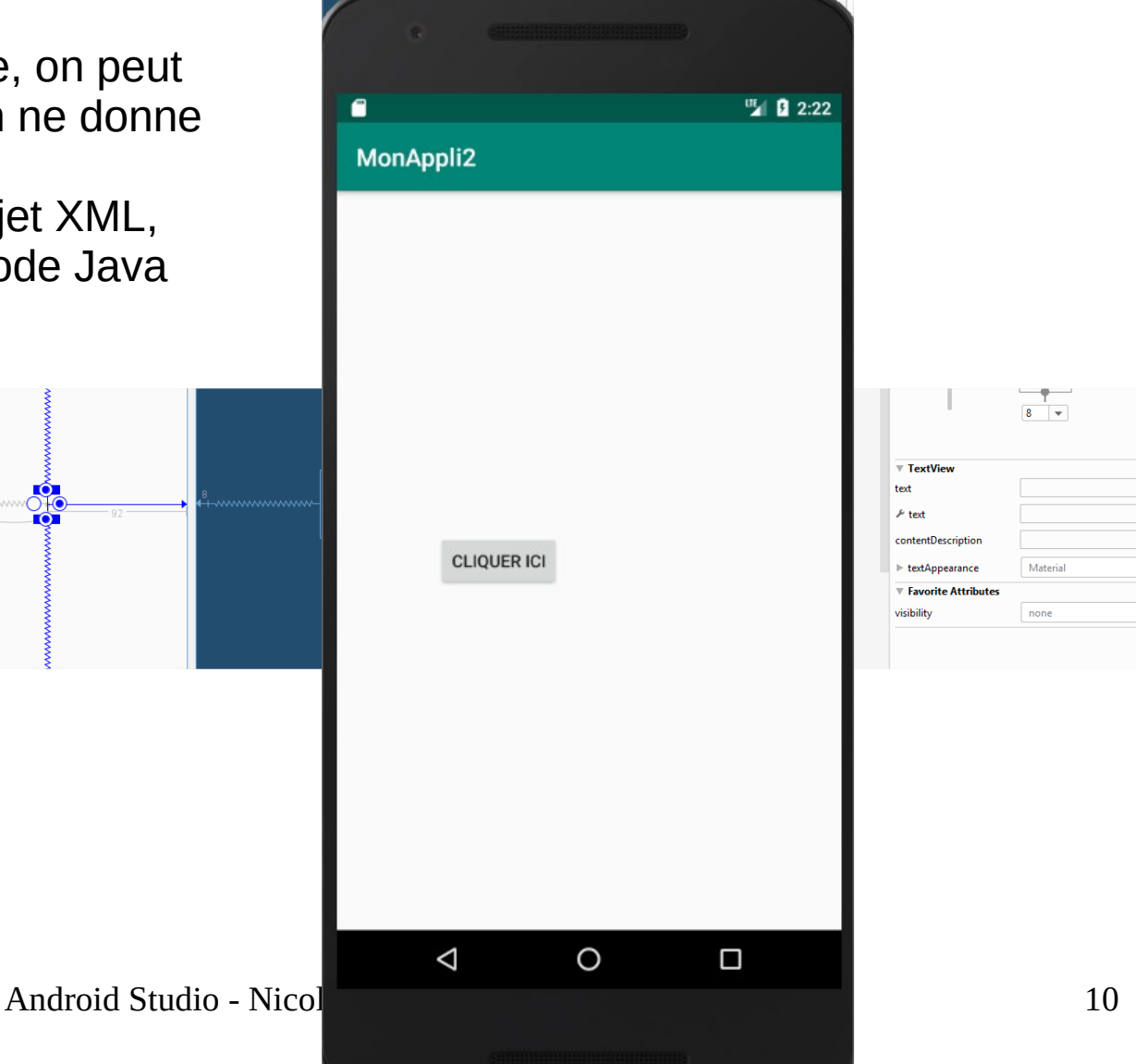

-

Ŧ

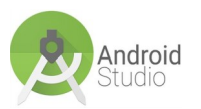

|    | Ę               | <pre>import android.support.v7.app.AppCompatActivity;</pre>      |
|----|-----------------|------------------------------------------------------------------|
|    |                 | <pre>import android.os.Bundle;</pre>                             |
|    |                 | <pre>import android.view.View;</pre>                             |
|    |                 | <pre>import android.widget.Button;</pre>                         |
|    | É               | <pre>import android.widget.TextView;</pre>                       |
|    |                 |                                                                  |
| <> |                 | <pre>public class MainActivity extends AppCompatActivity {</pre> |
|    |                 |                                                                  |
|    |                 | private Button btn;                                              |
|    |                 | <pre>private TextView txt;</pre>                                 |
|    |                 |                                                                  |
|    |                 |                                                                  |
|    |                 | @Override                                                        |
| oÎ | Ę               | protected void onCreate(Bundle savedInstanceState)               |
|    |                 | <pre>super.onCreate(savedInstanceState);</pre>                   |
|    |                 | <pre>setContentView(R.layout.activity_main);</pre>               |
|    |                 | _                                                                |
|    | 4<br><b>©</b> ] | -<br>                                                            |

# (1)Déclaration des variables

On déclare nos variables **JAVA** en private, ici donc seulement pour la classe dans laquelle on se trouve.

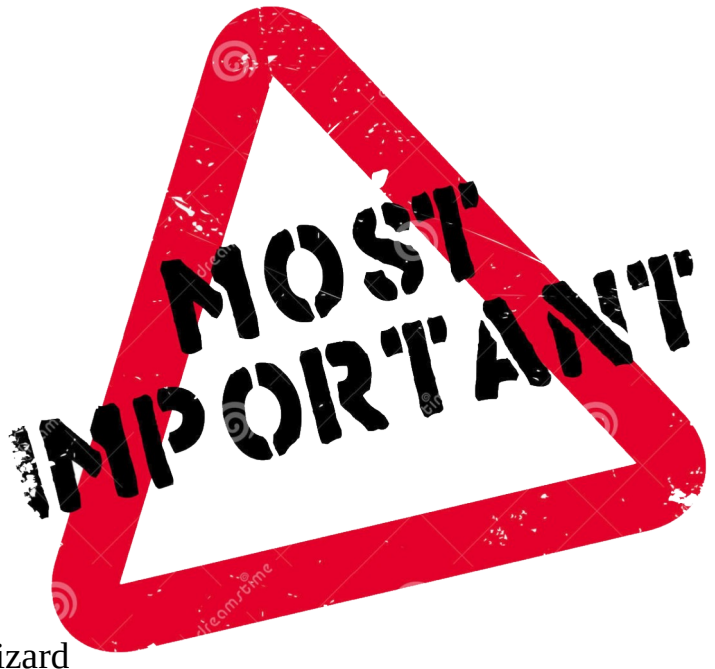

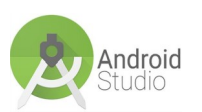

Android Studio - Nicolas Guizard

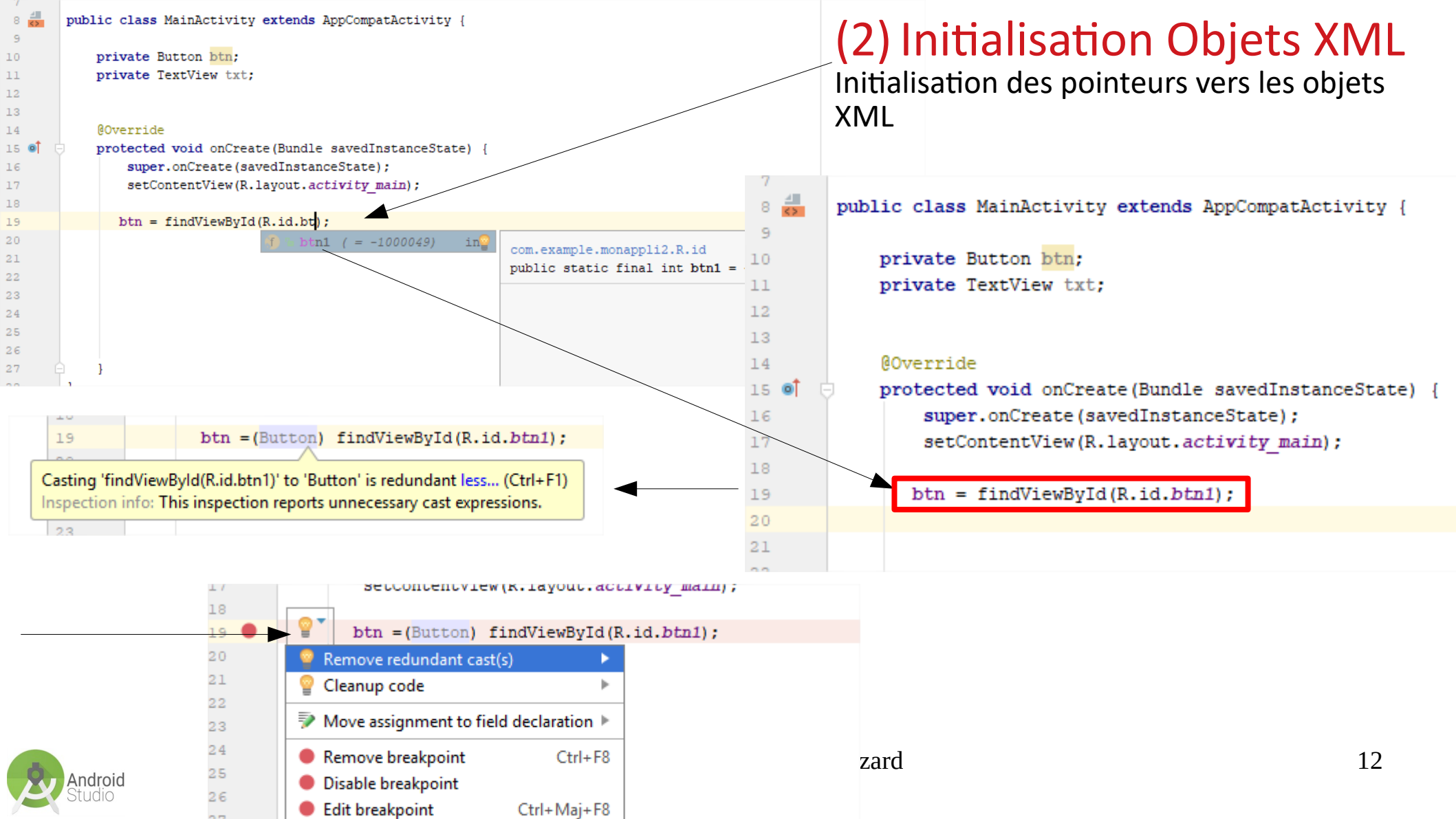

#### package com.example.monappli2;

import android.support.v7.app.AppCompatActivity; import android.os.Bundle; import android.widget.Button; import android.widget.TextView;

public class MainActivity extends AppCompatActivity {

private Button <mark>btn</mark>; private TextView txt;

#### @Override

7

9

10

11

12

13

14

16

17

18

19

20 21

22

23

24

25

26

27

28

29

30

31

ndroid

15 🞯

8 🛃

protected void onCreate(Bundle savedInstanceState)
super.onCreate(savedInstanceState);
setContentView(R.layout.activity main);

btn = findViewById(R.id.btn1);
trt = findViewById(R.id.btn1);

txt = findViewById(R.id.txtView1);

< @ml version="1.0" encoding="utf-8"?>
<android.support.constraint.ConstraintLayout xmlns:android="http://s
 xmlns:app="http://schemas.android.com/apk/res-auto"
 xmlns:tools="http://schemas.android.com/tools"
 android:layout\_width="match\_parent"
 android:layout\_height="match\_parent"
 tools:context=".MainActivity">

#### <Button

android:id="@+id/btn1"
android:layout\_width="wrap\_content"
android:layout\_height="45dp"
android:layout\_marginStart="8dp"
android:layout\_marginEnd="8dp"
android:text="cliquer ici"
app:layout\_constraintBaseline\_toBaselineOf="@+id/txtView1"
app:layout\_constraintEnd\_toStartOf="@+id/txtView1"
app:layout\_constraintHorizontal\_bias="0.365"
app:layout\_constraintStart\_toStartOf="parent" />

#### <TextView

android:id="@+id/txtView1"
android:layout\_width="wrap\_content"
android:layout\_height="wrap\_content"
android:layout\_marginTop="8dp"
android:layout\_marginEnd="92dp"
android:layout\_marginBottom="8dp"
app:layout\_constraintBottom\_toBottomOf="parent"
app:layout\_constraintEnd\_toEndOf="parent"
app:layout\_constraintTop\_toTopOf="parent" />
</android.support.constraint.ConstraintLayout>

Android Studio - Nicc

#### @Override

0

)

protected void onCreate(Bundle savedInstanceState) {
 super.onCreate(savedInstanceState);
 setContentView(R.layout.activity main);

btn = findViewById(R.id.btn1); txt = findViewById(R.id.txtView1);

### btn.set

|                           | m |                  | <pre>setOnClickListener (OnClickListener 1)</pre> | void                                                                 |      |   |
|---------------------------|---|------------------|---------------------------------------------------|----------------------------------------------------------------------|------|---|
|                           |   | m                | 9                                                 | <pre>setAccessibilityDelegate(AccessibilityDelegate delegate)</pre>  | void |   |
|                           |   | m                | 9                                                 | setAccessibilityHeading(boolean isHeading)                           | void |   |
|                           |   | m                | 9                                                 | setAccessibilityLiveRegion(int mode)                                 | void |   |
| ı                         | 1 | m                | 9                                                 | <pre>setAccessibilityPaneTitle(CharSequence accessibilityPaneT</pre> | void |   |
| 1                         |   | m                | 9                                                 | <pre>setAccessibilityTraversalAfter(int afterId)</pre>               | void |   |
|                           |   | <b>⊿</b> ∎<br>01 |                                                   | <pre>setAccessibilityTraversalBefore(int beforeId)</pre>             | void |   |
|                           |   | ≝≣<br>01         |                                                   | setActivated (boolean activated)                                     | void |   |
|                           |   | <u>⊿</u> ∥<br>01 |                                                   | setAllCaps(boolean allCaps)                                          | void |   |
|                           |   | <b>⊿</b> ∎<br>01 |                                                   | setAlpha(float alpha)                                                | void |   |
|                           |   | <b>⊴</b> ∎<br>01 |                                                   | setAnimation (Animation animation)                                   | void |   |
|                           |   | 4                |                                                   |                                                                      |      | π |
|                           |   |                  |                                                   |                                                                      |      |   |
| MainActivity > onCreate() |   |                  |                                                   |                                                                      |      |   |
|                           |   |                  |                                                   |                                                                      |      |   |

| <pre>android.view.View public void setOnClickListener(View.OnClickListener 1)</pre>                               |
|----------------------------------------------------------------------------------------------------|
| Register a callback to be invoked when this view is clicked. If this view is not clickable, it becomes clickable. |
| Params: I – The callback that will run                                                                            |
| See Also: setClickable (boolean)                                                                                  |
| Android API 28 Platform >                                                                                         |
|                                                                                                    |
|                                                                                                    |
|                                                                                                    |

9 15:39

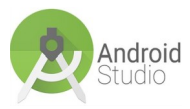

\$

| <pre>18 19 btn = findViewById(R.id.btn1); 20 txt = findViewById(R.id.txtView1); 21 22 23</pre>                                                                                                    |                                                                                                    |
|----------------------------------------------------------------------------------------------------|----------------------------------------------------------------------------------------------------|
| 24       btn.setOnClickListener(new V);         25       I       View.OnClickListener{} (android.view.View)         26       C % VerifyError (java.lang)         27       I       View.OnClickListener(} (android.view.View)         28       I       VirtualMachineError (java.lang)         29       -       }       IView.ondView (android.inputmethodservice)         30       }       IView.ondView (android.support.v7.view.menu)         31       SafeVarargs (java.lang) | android.view<br>public static interface View.OnClickListener<br>Interface definition for a callback to be invoked when a view is clicked.<br>Til < Android API 28 Platform > |
|                                                                                                    |                                                                                                    |
| <pre>btn.setOnClickListener(new_V);</pre>                                                                                                    |                                                                                                    |
| I View.OnClickListen                                                                                                    | er{} (android.view.View)                                                                                                    |
| 🔘 🔓 VerifyError (java.                                                                                                    | lang)                                                                                                    |
| (c) b VirtualMachineErro                                                                                                    | r (java.lang)                                                                                                    |
| 🕲 🐿 Void (java.lang)                                                                                                    |                                                                                                    |
| 🔘 🐿 KeyboardView (andr                                                                                                    | oid.inputmethodservice)                                                                                                    |
| C 🚡 ActionMenuItemView                                                                                                    | (android.support.v7.view.menu)                                                                                                    |
| 🛞 🔓 SafeVarargs (java.                                                                                                    | lang)                                                                                                    |

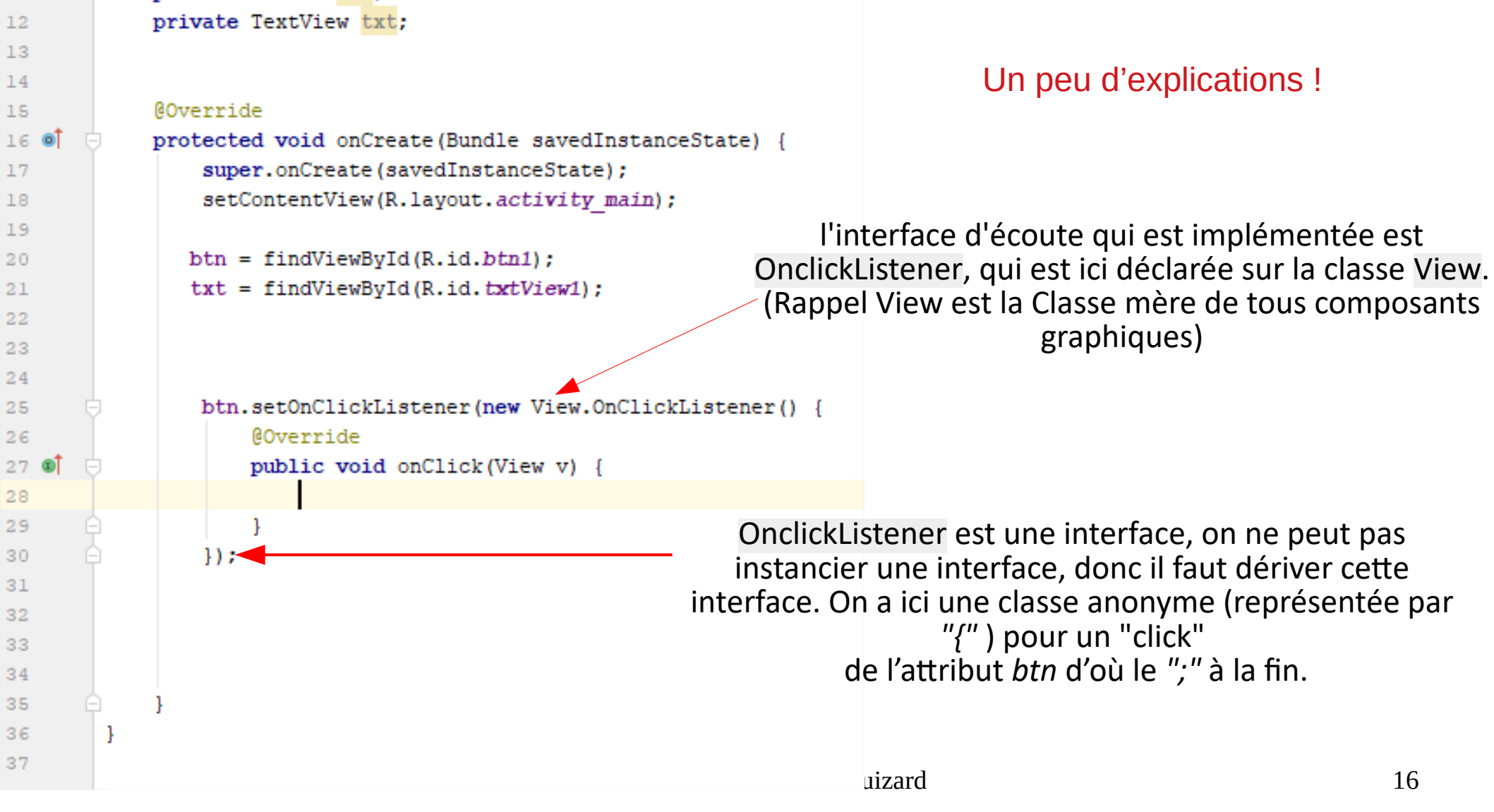

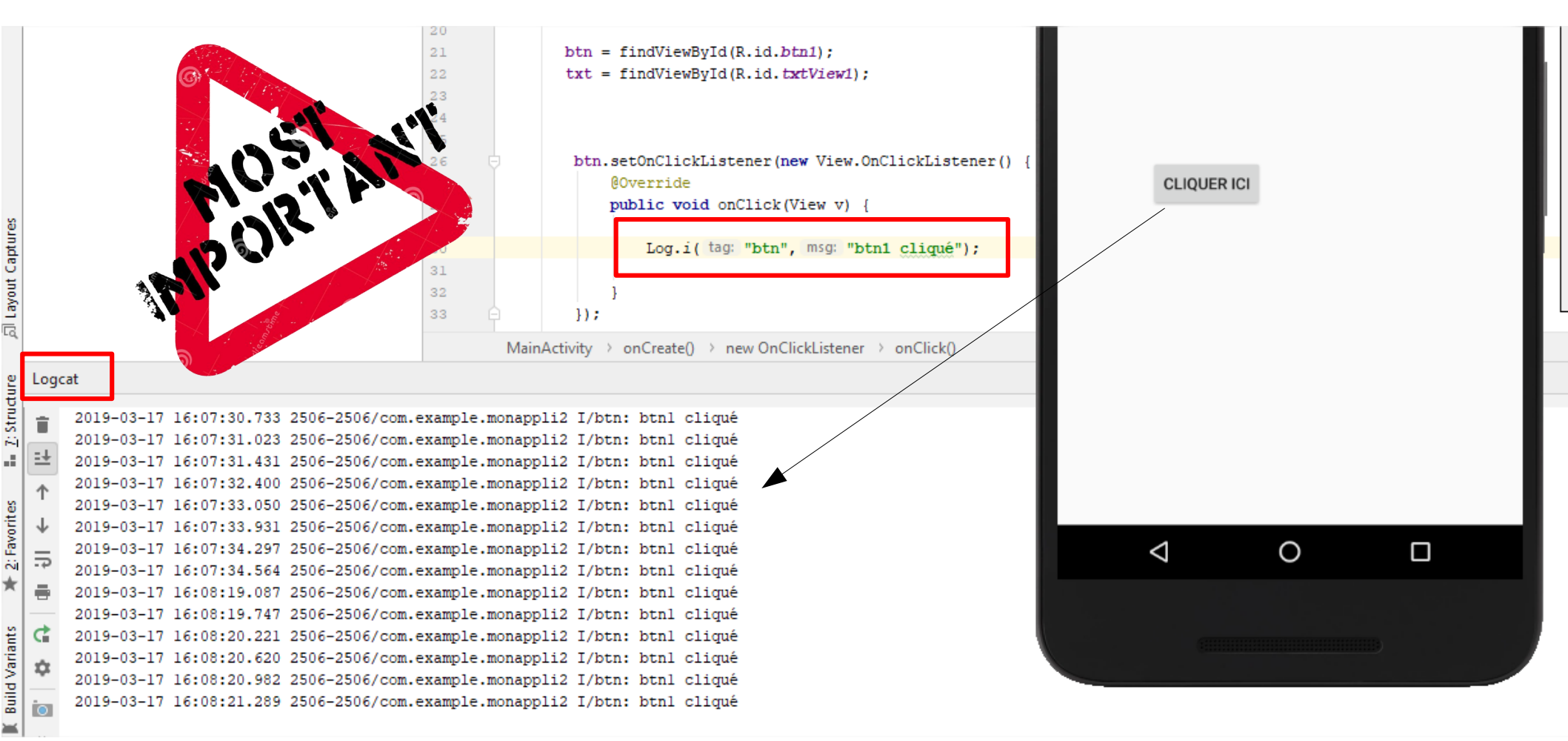

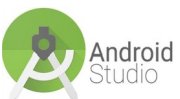

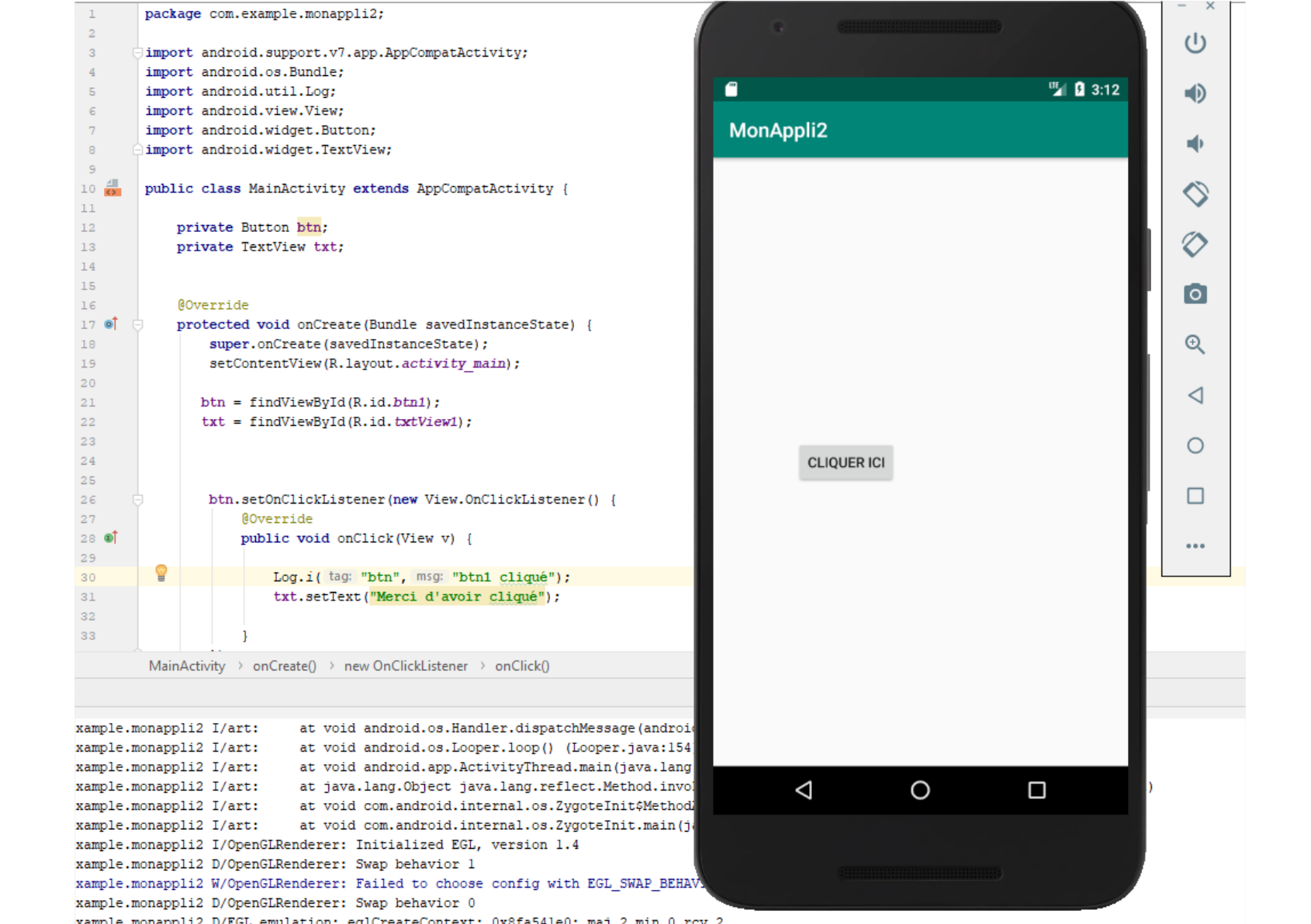

Android Studio 18

| 1                                                                             | packa                                            | age com.e             | xample.monappli2:                                                                                        |                            |                      | -                    | ×    |
|-------------------------------------------------------------------------------|--------------------------------------------------|-----------------------|----------------------------------------------------------------------------------------------------|----------------------------|----------------------|----------------------|------|
| 2                                                                             | puon                                             |                       |                                                                                                    |                            |                      |                      |      |
| 3 (                                                                           | import android.support.v7.app.AppCompatActivity; |                       |                                                                                                    |                            |                      |                      | ט    |
| 4                                                                             | impor                                            | rt androi             | d.os.Bundle;                                                                                             |                            |                      |                      |      |
| 5                                                                             | impon                                            | rt androi             | d.util.Log;                                                                                              |                            |                      | 🍱 🛿 3:12 🛛 🚽         | Ð    |
| 6                                                                             | impor                                            | rt androi             | d.view.View;                                                                                             |                            |                      |                      |      |
| 7                                                                             | impor                                            | rt androi             | d.widget.Button;                                                                                         | MonAppli2                  |                      |                      | 4    |
| 8 (                                                                           | impor                                            | rt androi             | d.widget.TextView;                                                                                       |                            |                      |                      | Ψ.   |
| 9<br>10 🗱<br>11                                                               | publi                                            | ic class              | MainActivity extends AppCompatActivity {                                                                 |                            |                      | <                    | 0    |
| 12                                                                            | I                                                | private E             | Jutton btn;                                                                                              |                            |                      |                      | ~    |
| 13                                                                            | I                                                | private 1             | extView txt;                                                                                             |                            |                      |                      | 2    |
| 14                                                                            |                                                  |                       |                                                                                                    |                            |                      |                      |      |
| 15                                                                            |                                                  |                       |                                                                                                    |                            |                      |                      | 0    |
| 17 6 (                                                                        |                                                  | override              | woid opCreate/Bundle savedInstanceState) (                                                               |                            |                      |                      |      |
| 18                                                                            | ŕ                                                | super                 | onCreate(savedInstanceState):                                                                            |                            |                      | 0                    | Ð    |
| 19                                                                            |                                                  | setCo                 | <pre>ontentView(R.layout.activity main);</pre>                                                           |                            |                      |                      | ~    |
| 20                                                                            |                                                  |                       |                                                                                                    |                            |                      |                      | 1    |
| 21                                                                            |                                                  | btn =                 | <pre>findViewById(R.id.btn1);</pre>                                                                      |                            |                      | <                    | 4    |
| 22                                                                            |                                                  | txt =                 | <pre>findViewById(R.id.txtView1);</pre>                                                                  |                            |                      |                      |      |
| 23                                                                            |                                                  |                       |                                                                                                    |                            |                      |                      | С    |
| 24                                                                            |                                                  |                       |                                                                                                    | CLIQUER ICI                | Merci d'avoir cliqué |                      |      |
| 26                                                                            |                                                  | btn.s                 | etOnClickListener(new View.OnClickListener() {                                                           |                            |                      |                      |      |
| 27                                                                            |                                                  |                       | Override                                                                                                 |                            |                      |                      | _    |
| 28 🜒                                                                          | <pre>public void onClick(View v) {</pre>         |                       |                                                                                                    |                            |                      |                      |      |
| 29                                                                            |                                                  |                       |                                                                                                    |                            |                      |                      |      |
| 30                                                                            | ¥                                                |                       | Log.i( tag: "btn", msg: "btn1 cliqué");                                                                  |                            |                      |                      |      |
| 31                                                                            |                                                  |                       | <pre>txt.setText("Merci d'avoir cliqué");</pre>                                                          |                            |                      |                      |      |
| 32                                                                            |                                                  |                       |                                                                                                    |                            |                      |                      |      |
| 33                                                                            |                                                  |                       |                                                                                                    |                            |                      |                      |      |
|                                                                               | Main                                             | Activity $ ightarrow$ | onCreate() $\rightarrow$ new OnClickListener $\rightarrow$ onClick()                                     |                            |                      |                      |      |
|                                                                               |                                                  |                       |                                                                                                    |                            |                      |                      |      |
|                                                                               |                                                  | 140 T/                |                                                                                                    |                            |                      |                      |      |
| xample.r                                                                      | nonapp.                                          | 112 1/ari             | t: at void android.os.Looper.loop() (Looper.java:]<br>at void android ann ActivityThread main/involu-    | 54                         |                      |                      |      |
| xample.r                                                                      | nonapp                                           | 112 I/ar              | at void android.app.AccivityInread.main(java.ia<br>at java.lang.Object java.lang.reflect.Method.ir       | vol                        |                      |                      |      |
| xample.                                                                       | nonapp                                           | li2 I/ar              | at void com.android.internal.os.ZvgoteInit\$Meth                                                         | odi                        | $\cap$ r             |                      |      |
| xample.r                                                                      | nonappi                                          | li2 I/ar              | t: at void com.android.internal.os.ZygoteInit.mair                                                       | (j)                        | 0                    | -                    |      |
| xample.r                                                                      | nonapp                                           | li2 I/Ope             | enGLRenderer: Initialized EGL, version 1.4                                                               |                            |                      |                      |      |
| xample.monappli2 D/OpenGLRenderer: Swap behavior 1                            |                                                  |                       |                                                                                                    |                            |                      |                      |      |
| xample.monappli2 W/OpenGLRenderer: Failed to choose config with EGL_SWAP_BEHA |                                                  |                       |                                                                                                    |                            |                      |                      |      |
| xample.monappli2 D/OpenGLKenderer: Swap behavior 0                            |                                                  |                       |                                                                                                    |                            |                      |                      |      |
| xampie.r                                                                      | nonapp.                                          | 112 D/EG              | <pre>emulation: egitreatecontext: UX81a541e0: maj 2 min (<br/></pre>                                     | idget DropDownLigtView los | kForSelectableDooit  | ion (int boolean)    |      |
| xample.                                                                       | nonapp                                           | 112 D/EG              | betote Analoid 4.1, method int analoid.Support.VI. Lemulation: eglMakeCurrent: 0x8fa54]e0: ver 2 0 (tinf | o 0x9e0e3e60)              | ALOIDEIECCADIEFOSIC  | Tou(Tue, Dooreau) Mo | Jaro |
| xample.r                                                                      | nonapp                                           | 112 D/EG              |                                                                                                    | o 0x9e0e3e60)              |                      |                      |      |

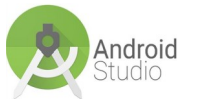

xample.monappli2 I/btn: btnl cliqué

19

h

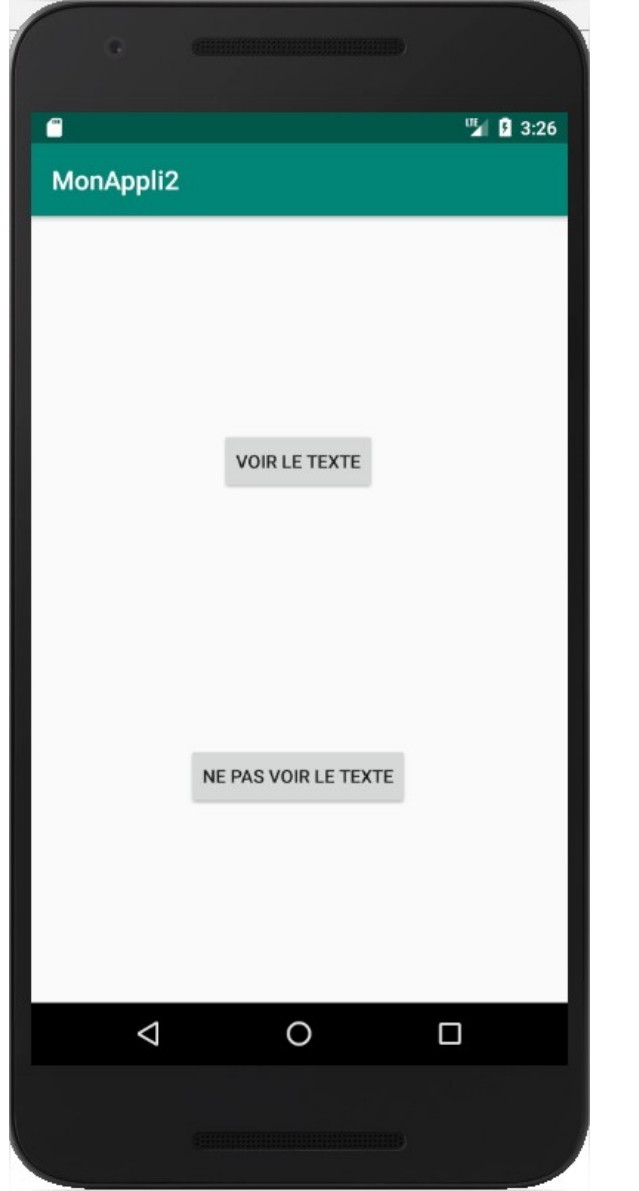

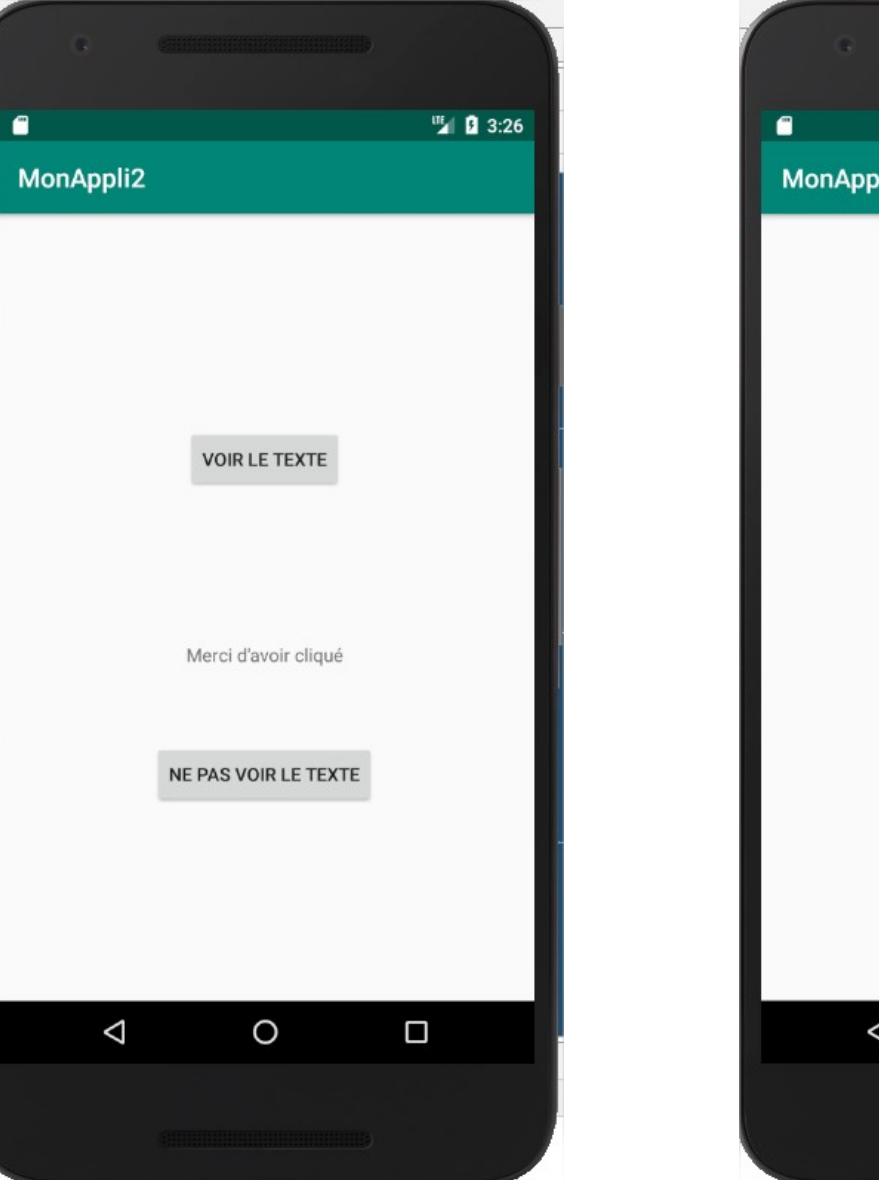

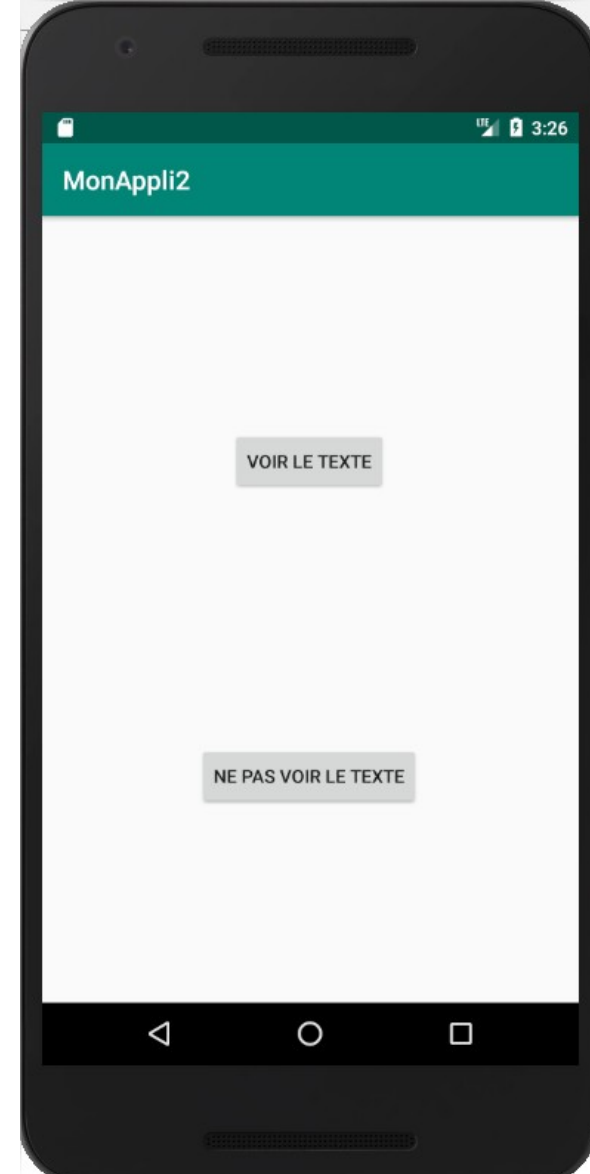

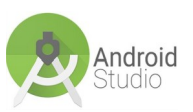

| 12   |          | private Button <mark>btn</mark> ;                               |
|------|----------|-----------------------------------------------------------------|
| 13   |          | private Button btn2;                                            |
| 14   |          | private TextView txt;                                           |
| 15   |          |                                                                 |
| 16   |          |                                                                 |
| 17   |          | @Override                                                       |
| 18 0 | 1 👳 🗌    | <pre>protected void onCreate(Bundle savedInstanceState) {</pre> |
| 19   |          | <pre>super.onCreate(savedInstanceState);</pre>                  |
| 20   |          | <pre>setContentView(R.layout.activity_main);</pre>              |
| 21   |          |                                                                 |
| 22   |          | <pre>btn = findViewById(R.id.btn1);</pre>                       |
| 23   |          | <pre>btn2 = findViewById(R.id.btn2);</pre>                      |
| 24   |          | <pre>txt = findViewById(R.id.textView1);</pre>                  |
| 25   |          |                                                                 |
| 26   |          |                                                                 |
| 27   |          |                                                                 |
| 28   | ÷.       | <pre>btn.setOnClickListener(new View.OnClickListener() {</pre>  |
| 29   |          | @Override                                                       |
| 30 🔘 | î 👘      | <pre>public void onClick(View v) {</pre>                        |
| 31   |          |                                                                 |
| 32   |          | Log.i( tag: "btn", msg: "btn1 cliqué");                         |
| 33   |          | <pre>txt.setText("Merci d'avoir cliqué");</pre>                 |
| 34   |          |                                                                 |
| 35   |          | }                                                               |
| 36   | ÷.       | });                                                             |
| 37   |          |                                                                 |
| 38   |          |                                                                 |
| 39   |          |                                                                 |
| 40   | ę.       | <pre>btn2.setOnClickListener(new View.OnClickListener() {</pre> |
| 41   |          | 0verride                                                        |
| 42 🔘 | Ť –      | <pre>public void onClick(View v) {</pre>                        |
| 43   |          | Log.i( tag: "btn", msg: "btn2 cliqué");                         |
| 44   |          | <pre>txt.setText("");</pre>                                     |
| 45   |          | }                                                               |
| 46   | <u>ρ</u> | <pre>});</pre>                                                  |
| 47   |          |                                                                 |
| 48   | φ.       | }                                                               |
| 49   | }        |                                                                 |
| 50   |          |                                                                 |